# راهنمای ارتباط گیری از طریق پورت LAN

ريدر

# **FG-81**

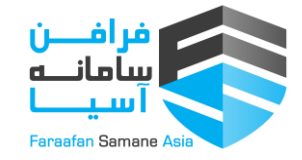

#### ریدر برد بلند RFID | آنتن برد بلند UHF UHF81-LAN

ابتدا تمام مراحل کانفیگ ریدر را مطابق دستورالعمل کانفیگ ریدر FG81 انجام داده و سپس :

- ۱. در پوشه Reader 81 به فولدر setting software مراجعه کرده و فایل RFID\_EPC\_Project.exe را اجرا میکنیم .
- ۲. در پنجره باز شده از منوی بالا به صفحه Net Module Config مراجعه میکنیم، اگر ریدر را با استفاده از کابل شبکه به سیستم خود متصل کرده اید با وارد شدن به قسمت تنظیمات شبکه خود، از اسم آن مطلع شده و در قسمت Network interface کلیک کرده و منتظر بمانید تا ریدر با IP مربوطه شناسایی شود .

| conned   | Read EPC Read & Write                                                              | Tag Memory Test & Modern Setting N            | et Module Config Respo  | inse Service                                                                                                    |                                                                                                    | Receive Data |       |
|----------|------------------------------------------------------------------------------------|-----------------------------------------------|-------------------------|----------------------------------------------------------------------------------------------------|----------------------------------------------------------------------------------------------------|--------------|-------|
| networi  | interface) Intel(R) 82579LM G                                                      | icabit Network Connectio ~ Refress            |                         | Port                                                                                                    |                                                                                                    |              | Clear |
| Develop  | moutle-click the module in th                                                      | e device list to get the configuration of th  | e corresponding device) | port 0 port 1                                                                                                    |                                                                                                    |              |       |
| No.      | Device name IP                                                                     | e evene ait to get the computation of the MAC | Version                 | Net mode.<br>Local port<br>IP / Comain:<br>IP<br>Domain:<br>destination port<br>BaudRate.<br>DataSize:<br>StopBits.<br>Parky:<br>PHY disconnects: | TCP SERVER      ~        random      65535        #P      -        65535      -        380      ~        5      ~        1      ~        Ods pairly      ~ |              |       |
| Factory  | reset                                                                              |                                               |                         | Package size of Rx data:                                                                                                    | 512 (<=512)                                                                                                    |              |       |
| nfrastru | xdure<br>MAC of device<br>Device name:<br>HDCP:<br>Device IP:<br>Mask:<br>Gateway: | Enabled                                       |                         | Timeout of Rx data:<br>Reset control                                                                                                    | (10ms)  flush data buffer on serial port                                                                                                    |              |       |
|          |                                                                                    |                                               |                         |                                                                                                    |                                                                                                    |              |       |

- ۳. سپس در سمت چپ در قسمت تنظیما مربوط به Net Mode ،Port را بر روی حالت TCP CLIENT قرار داده، تیک
  گزینه Random را در پایین آن برداشته و عدد مربوطه را بر روی 6000 تنظیم میکنیم.
  - ۴. توجه داشته باشید در قسمت IP که کمی پایین تر قرار دارد، بایستی IP کامپیوتر خود را وارد کنید.

تهران، خيابان دكتر شريعتي، پايين تر از حسينيه ارشاد، بن بست ويرا، پلاك ١٢، ط ۴ شرقي، واحد ١٢ و ٢٩٢٢۶٧٢٢٤٢٢ - ٠٩١٠٠۶٧٨٩١٢ ٢

## ریدر برد بلند RFID | آنتن برد بلند UHF UHF81-LAN

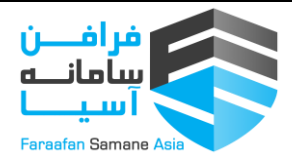

۵. در قســـمت destination port عدد 7766 را وارد کنید و همچنین عدد BaudRate را بر روی 115200 تنظیم
 کنید. در نهایت بر روی Configure equipment parameters کلیک کنید توجه دا شته با شید در قسمت انتهایی سمت چپ (Receive Data) حتما پیغام Succeed را دریافت کنید.

| network interface: Intel(R) 82579LM Gigabit Network Connectio V Refresh<br>Device list (double-click the module in the device list to get the configuration of the corresponding | Port                                                                                                    | Claar |
|----------------------------------------------------------------------------------------------------|----------------------------------------------------------------------------------------------------|-------|
| Device list (double-click the module in the device list to get the configuration of the corresponding                                                                            | Port 0 port 1                                                                                                    | Clear |
| No. Device name IP MAC Version                                                                                                    | Net mode: TCP CLIENT<br>Local port random 6000<br>IP / Domain: IP<br>IP: 192 . 168 . 0 . 20<br>Domain:<br>destination port. 7766<br>BaudRate: 115200<br>DataSize: 5<br>V |       |
|                                                                                                    | StopBits: 1<br>Parity: Odd parity<br>PHY disconnects: close socket<br>Package size of Rx data: 512 (<=512)                                                               |       |
| Search device                                                                                                    | Timeout of Rx data: 0 (10ms)                                                                                                    |       |
| Factory reset                                                                                                    | Reset control: 🗌 flush data buffer on serial port                                                                                                    |       |
| nfrastructure                                                                                                    |                                                                                                    |       |
| MAC of device:                                                                                                    |                                                                                                    |       |
|                                                                                                    |                                                                                                    |       |
| Gateway                                                                                                    |                                                                                                    |       |
| neontiation configuration for Serial not                                                                                                    | Configure equipment                                                                                                    |       |
|                                                                                                    |                                                                                                    |       |
|                                                                                                    |                                                                                                    |       |

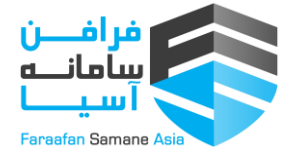

## ریدر برد بلند RFID | آنان برد بلند UHF UHF81-LAN

۶. ســــپس در منوی بالای پنجره به صـــفحه اول (Connection & Read EPC) مراجعه کرده و با قرار دادن حالت Connection بر روی TCP/IP و وارد کردن IP ریدر در قســـمت Value بر روی Connect کلیک کنید تا ارتباط برقرا شود . (توجه کنید در قسمت Value پس از نوشتن IP در انتهای آن حتما 6000: را نیز وارد کنید.

| Clear  O SenialPort O USB ® TCPAP    b. PC  EPC  CRC    R5 Channel Setting  Set Region    Set Region  China2 ~    Get RFCH  920.125MHz ~    FMS OFF  RF Power Setting    Set RAPower  20.00 @ dBm    Get R4 Power  Inventor    Inventor  O SenialPort O USB ® TCPAP                                                                                          |  |
|----------------------------------------------------------------------------------------------------|--|
| a. PC  EPC  CRC  RSS((dBm)  CNT  PER(%)    RF  Chanal  Set Region  China2  Get RFCH    Set Region  China2  Get RFCH  Set Region    Set Region  China2  Get RFCH    Set Region  China2  FHSS OFF    RF  Power Setting  Set Region    Set Region  Doi:  Set Region    Region  China2  Colored    Bet PAPower  20.00 C  dBm    Bet Setting  Set Region  Colored |  |
| RF Channel Setting<br>Set Region China2 V Get RFCH<br>Set RFCH 920.125MHz V FH3S OFF<br>RF Power Setting<br>Set PAPower 20.00 (c) dBm Get PA Power<br>Inventory<br>Inventory                                                                                                    |  |
| Set Region  China2  Get RFCH    Set RFCH  920.125MHz  FHSS OFF    RF Power Setting  Set PAPower  20.00 (c) dBm    Set PAPower  20.00 (c) dBm  Get PAPower    Inventory  Topological data  Get PAPower                                                                                                    |  |
| Set RFCH 920.125MHz V FHSS OFF<br>RF Power Setting<br>Set PAPower 20.00 G dBm Get PAPower<br>Inventor<br>Inventor                                                                                                    |  |
| RF Power Setting<br>Set PAPower 20.00 dBm Get PAPower<br>Inventory<br>Read Series 0.2 V CM CM                                                                                                    |  |
| Set PAPower 20.00 (2) dBm Get PAPower<br>Inventory<br>Read Series 0.2 (20.00 Parts)                                                                                                    |  |
| Inventory<br>Read Similar 0 = V CW ON                                                                                                    |  |
| Read Single 0 = V CW ON                                                                                                    |  |
| Readinger a control                                                                                                    |  |
| Read Mutti 65535 0-65535 Stop Read                                                                                                    |  |
| Continue 60 ms Module Info                                                                                                    |  |

 ۲. اگر برای برقراری ارتباط مشکلی داشتید، نرم افزار Hercules را دانلود کرده، در قسمت TCP Server عدد پورت را بر روی 7766 تنظیم کنید و Listen را بفشارید. (قبل از آن Windows Defender Firewall را خاموش کنید.)

|    | Received data                                             | - Server sta<br>Port                   | atus                                                |  |
|----|-----------------------------------------------------------|----------------------------------------|-----------------------------------------------------|--|
| 1. | 5                                                         | 7766<br>TEA auth<br>TEA key<br>1: 0102 | orization<br>20304 3: 0904080C                      |  |
|    | Sent data                                                 | 2  0506                                | 0008 4: 000E0F10<br>authorization<br>mection status |  |
|    |                                                           | Cards on                               | ant 0                                               |  |
|    | Send                                                      | HEX Send                               | Hillarous                                           |  |
|    | Cursor decode Server setting<br>HEX Decimal Decoder Input | ps<br>;ho                              | www.HWP-group.com<br>Hercules SETUP stility         |  |